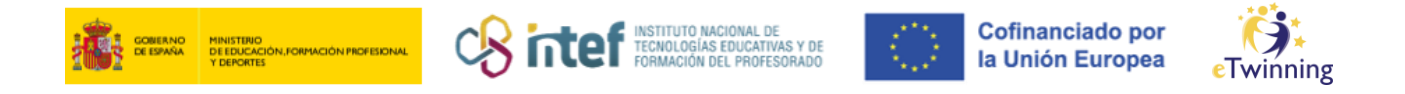

## Cómo facer unha busca de socios

- 1) Accede á túa conta de ESEP.
- 2) Selecciona a pestana "Redes profesionais" ("*Networking*").

| European<br>Commission                           | English S                    | 🖌 Mail 💽                |  |  |  |  |  |
|--------------------------------------------------|------------------------------|-------------------------|--|--|--|--|--|
| Home About v Insights Development v Reco         | gnition Networking eTwinning | Search for content Q    |  |  |  |  |  |
| European School Education Platform               |                              |                         |  |  |  |  |  |
| Home > Networking > People                       |                              |                         |  |  |  |  |  |
| Overview Schools & Organisations Partner finding | People Projects              |                         |  |  |  |  |  |
| People                                           |                              |                         |  |  |  |  |  |
| Search people                                    |                              | Search †‡† Show filters |  |  |  |  |  |
|                                                  |                              |                         |  |  |  |  |  |

3) Unha vez dentro, fai clic en "*People*".

Se coñeces a un determinado docente, fai unha busca rápida indicando o nome na caixa "*Search people*". Ó facer clic en "*Search*", o sistema devólveche os resultados. Revisa se entre eles está o docente que buscas e o seleccionas.

|            |                         |                 | ረኑ     |          |        |                  |
|------------|-------------------------|-----------------|--------|----------|--------|------------------|
| Overview   | Schools & Organisations | Partner finding | People | Projects |        |                  |
| People     |                         |                 |        |          |        |                  |
| Search peo | ple                     |                 |        |          | Search | ∔∔† Show filters |

No caso de que non coñezas o docente, fai unha busca avanzada utilizando os filtros que che interesen. Para isto, desprega as opcións en "*Show filters*" e fai clic na casa "*Only eTwinners available for joining a Project*" para que aparezan os docentes que buscan socios para os seus proxectos.

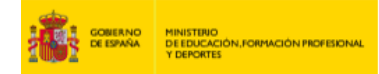

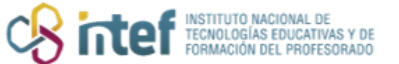

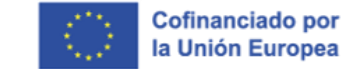

Twinning

| Networking    |                         |                 |        |          |  |        |                    |
|---------------|-------------------------|-----------------|--------|----------|--|--------|--------------------|
| Overview      | Schools & Organisations | Partner finding | People | Projects |  |        |                    |
| People        | 2                       |                 |        |          |  |        | $\mathbf{\hat{V}}$ |
| Search pe     | eople                   |                 |        |          |  | Search | †‡† Show filters   |
| Clear filters |                         |                 |        |          |  |        |                    |

| Networking                                       |        |                           |                                                  |
|--------------------------------------------------|--------|---------------------------|--------------------------------------------------|
| Overview Schools & Organisations Partner finding | People | Projects                  |                                                  |
| People                                           |        |                           |                                                  |
| Search people                                    |        | Sea                       | arch 111 Hide filters                            |
| Member type                                      |        | Subject                   |                                                  |
| Teacher ×                                        | ~      | Environmental Education × | ~                                                |
| Vocational subject                               |        | Country                   |                                                  |
| All                                              | ~      | Italy ×                   | ~                                                |
| Region                                           |        | Language                  |                                                  |
| All                                              | ~      | Italian ×                 | 7 <sup>~</sup>                                   |
| Any registered user Only eTwinner                |        | Ambassadors               | Dnly eTwinners available for<br>oining a project |
| <u>Clear filters</u>                             |        |                           |                                                  |

Revisa tamén os perfís para recompilar toda a información que poidas sobre os candidatos.

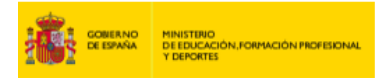

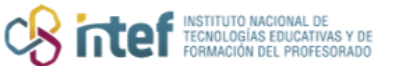

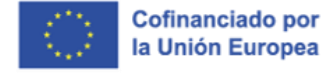

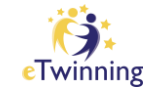

| About                |  |
|----------------------|--|
| Who are we?          |  |
| Organisation datails |  |
| organisation details |  |
| School number:       |  |
| ISCED Level:         |  |
| Location             |  |
| Town:                |  |
| Region:              |  |
| Address:             |  |
| Postal code:         |  |
|                      |  |
| Contact details      |  |
| Telephone: XXXX      |  |
| Email: xxxx          |  |
| Principal: XXXX      |  |
|                      |  |
| Web Presence         |  |
| • Website:           |  |

4) Tamén se pode facer a busca a través da pestana "*Partner finding*" dentro de "Redes profesionais" ("*Networking*").

| Netwo                                                        | rking<br>Schools & Organisations                                                                                                    | Partner finding People Projects                                                                                                    |             |
|--------------------------------------------------------------|----------------------------------------------------------------------------------------------------|----------------------------------------------------------------------------------------------------|-------------|
| Partne                                                       | r finding                                                                                                    |                                                                                                    | Add posting |
| Partner find<br>taking part i<br>posted both<br>opportunitie | ing is a meeting point for schoo<br>n them, such as teaching assig<br>by organisations that offer mo<br>s. Learn more about the partne | Is and teachers interested in hosting mobility activities and<br>nments, job shadowing or placements. Listings can be<br>bility opportunities and individuals looking for such<br>or finding types <u>here</u> . |             |
| Show less                                                    | ^                                                                                                    |                                                                                                    |             |
|                                                              |                                                                                                    |                                                                                                    |             |

Unha vez aquí, pódese facer unha busca e acceder á información dos distintos proxectos existentes que buscan socios. A información abarca dende unha

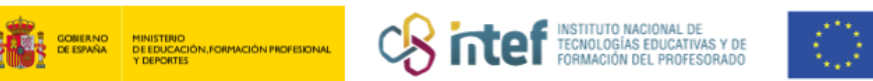

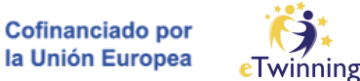

breve descrición do proxecto ata as materias implicadas, a idade á que vai dirixida, as competencias clave e as linguas que se empregarán.

| Posting inforn        | nation                               | Posting user         |
|-----------------------|--------------------------------------|----------------------|
| Description: XXXX     |                                      |                      |
| Details               |                                      | XXXX                 |
| Project idea type:    | European                             | • Turkey             |
| Languages:            | English, Turkish                     |                      |
| Interested subjects:  | Mathematics / Geometry               |                      |
| Interested vocational | subjects: Pedagogics                 | Posting organization |
| Tags:                 | Digital competence, Entrepreneurship |                      |
| Key competences:      | Digital                              |                      |
| Pupil age:            | 6 - 11                               | XXXX                 |
|                       |                                      | • XXXX               |
|                       |                                      | Show more ~          |
|                       |                                      |                      |

Tamén se pode crear unha idea de proxecto e que sexan outros membros eTwinning os que soliciten unirse ó teu proxecto.

| Networking                                                   |                                                                                                    |                                                                                                    |             |  |  |  |  |
|--------------------------------------------------------------|----------------------------------------------------------------------------------------------------|----------------------------------------------------------------------------------------------------|-------------|--|--|--|--|
| Overview                                                     | Schools & Organisations                                                                                                    | Partner finding People Projects                                                                                                    |             |  |  |  |  |
|                                                              |                                                                                                    |                                                                                                    | V           |  |  |  |  |
| Partne                                                       | er finding                                                                                                    |                                                                                                    | Add posting |  |  |  |  |
| Partner find<br>taking part i<br>posted both<br>opportunitie | ing is a meeting point for school<br>n them, such as teaching assigr<br>by organisations that offer mob<br>s. Learn more about the partner | and teachers interested in hosting mobility activities and<br>ments, job shadowing or placements. Listings can be<br>lity opportunities and individuals looking for such<br>finding types <u>here</u> . |             |  |  |  |  |
| Show less                                                    | ^                                                                                                    |                                                                                                    |             |  |  |  |  |
|                                                              |                                                                                                    |                                                                                                    |             |  |  |  |  |

**Nota:** Pódese acceder a **"Partner finding**" dende a pestana "**eTwinning**", ancorada na barra da páxina web.

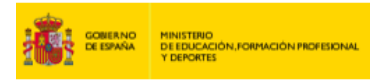

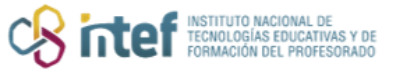

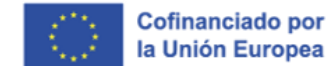

Twinning

| Home     | About 🗸          | Insights        | Development 🗸 | Recognition      | Networking          | eTwinning | Search for content Q |
|----------|------------------|-----------------|---------------|------------------|---------------------|-----------|----------------------|
| European | School Edu       | cation Platforr | n             |                  |                     | $\wedge$  | 👸 Twinning           |
| eTwi     | nning            | Mu Projecto     | Support       |                  |                     | ſ         |                      |
| Home >   | eTwinning        | iny rojects     | Support       |                  |                     |           |                      |
| Overvi   | ew               |                 |               |                  |                     |           |                      |
| Quickl   | inks             |                 | Fea           | tured loca       | l news              |           |                      |
| ≁ Cre    | Create a project |                 |               | There are no new | vs available at the | e moment. |                      |
| A Pai    | rtner Finding    |                 |               |                  |                     |           |                      |